# 企业入驻全国"信易贷"平台泰安站及融资指南

#### 一、通过官方网站线上注册、发布融资的操作方法。

(一)企业可登录全国中小企业融资综合信用服务平台官方网站 www.celoan.cn,定位选择"泰安",点击右上方的"企业注册"一栏,用 法定代表人或经办人手机号进行注册,填写相关信息,注册完成。

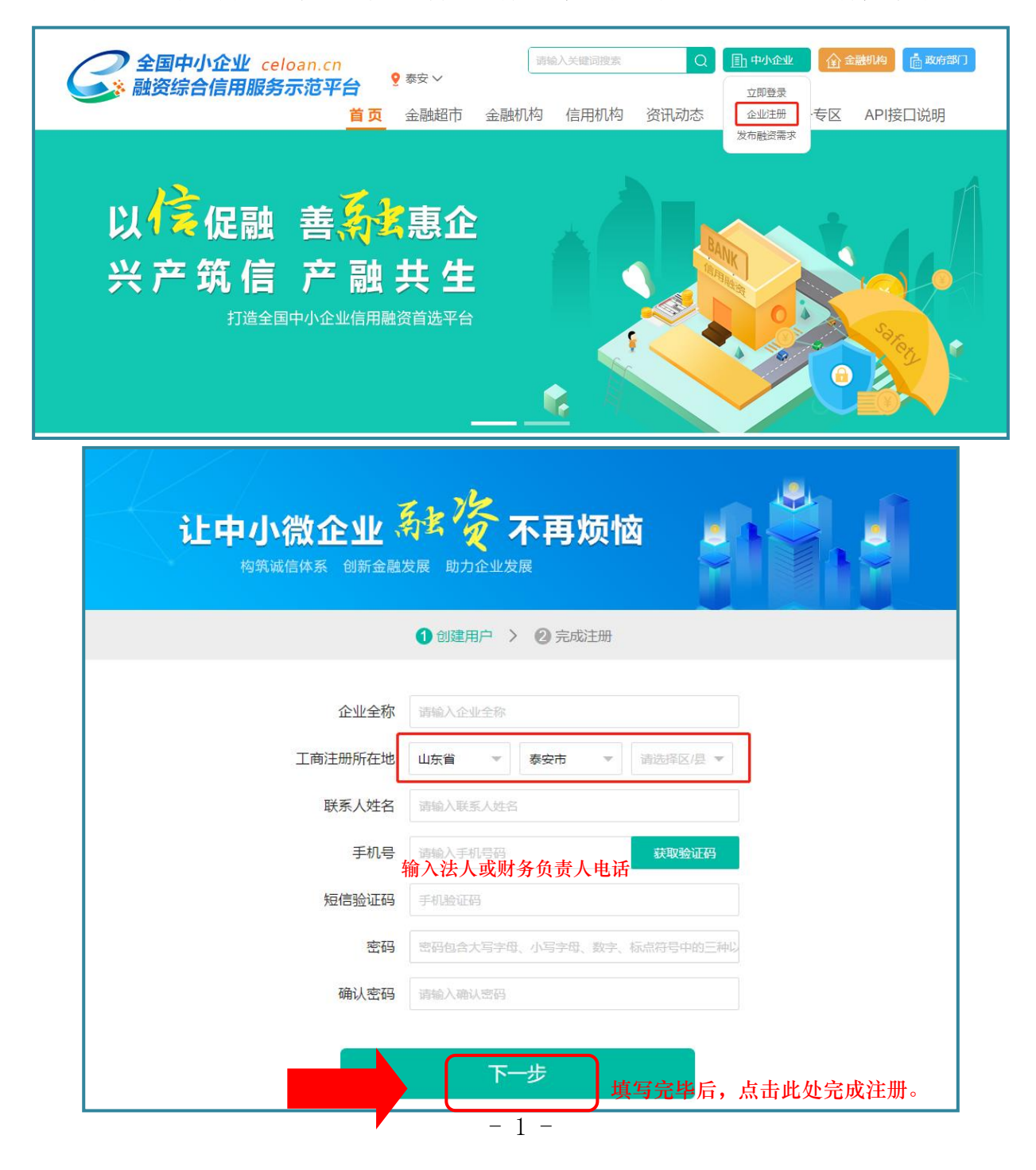

### (二) 注册完毕后, 上传证件资料。

如需发布融资需求,则用手机号在右上方"中小企业"进行登录,进入操作后台,选择"我的企业"完成证件扫描认证、上传授权文件(有融资需求的企业上传),即可发布融资需求。

| 全国中小企业融资综合信用服务                                        | - × (+)                                         |                                        | • *****        |                | 100     | 100 |                 |
|-------------------------------------------------------|-------------------------------------------------|----------------------------------------|----------------|----------------|---------|-----|-----------------|
| $\leftrightarrow$ $\rightarrow$ C $\cong$ celoan.cn/r | manage/#/enterpriseCert                         |                                        |                |                |         |     | ☆ 🛛 :           |
| 金 全国信易贷平台(企业                                          | 5 @ C                                           |                                        |                |                | Ø       |     | 189****9807 🔻 🗄 |
| ☆ 工作台                                                 | 工作台 / 企业认证 / 企                                  | 业认证                                    |                |                |         |     | Â               |
| 爭 我的融资                                                | 上传照片要求                                          |                                        |                |                |         |     |                 |
| ◎ 我的企业 ▲                                              | <ol> <li>清上传最新证件</li> <li>2 图片支持格式:i</li> </ol> | 原件的彩色扫描件或数码照,如使用<br>pa/ipea/ona/bmp格式: | 月复印件请加盖公章上传(推荐 | 使用原件电子版 );     |         |     |                 |
| <u>企业认证</u><br>基础信用信息                                 | 古力 <sup>部用</sup><br>后<br>前                      | · "我的企业"-                              | - "企业认证"       | ,完善相关          | 言息      |     |                 |
| <ul> <li>④ 资料管理</li> </ul>                            | 营业执照                                            |                                        |                |                |         |     |                 |
| 只 个人信息   ▼                                            |                                                 |                                        | (请先上传营业执照照片,系  | 流将自动识别填写证件信息 , | 再核对识别结果 | Į)  |                 |
|                                                       |                                                 |                                        | *名称:           | 请与营业执照上名称一致    |         |     |                 |
|                                                       |                                                 |                                        |                |                |         |     |                 |

### (三)点击"我的融资"发布融资需求,提交后,发布完成。

| < > C A ☆ ● A https://www.celoan.cn/manage/#/financingPublish |                      |                                                                |                                             |                  |                  |
|---------------------------------------------------------------|----------------------|----------------------------------------------------------------|---------------------------------------------|------------------|------------------|
| 🕝 全国信易贷平台(企业                                                  | ⊡ © ©                |                                                                |                                             |                  | ć                |
| ① 工作台                                                         | ◎ ፲ᢚ                 |                                                                |                                             |                  |                  |
| 爭我的融资 ▲                                                       | 发布融资需求               | 发布融资需求 融资平台的优势                                                 |                                             |                  | 融资平台的优势          |
| 我的融资需求发布融资需求                                                  | * 企业名称:              | 请输入企业全称                                                        | *企业所在省:                                     | 山东省              | 🕟 权 威            |
| ♀ 我的企业 ・                                                      | * 企业所在市:             | 济南市                                                            | *企业所在区:                                     | চ্চদত্র 🔹        | 政府主办 安全可靠        |
| ④ 资料管理   ▼                                                    | * 期望年化利率:            | 请输入年利率 %                                                       | * 期望融资金额:                                   | 请输入融资金额 万元 (人民币) | 数据<br>海星数据 真实有效  |
|                                                               | * 贷款期限:              | 请输入融资期限 月                                                      | * 开户行:                                      | 请输入开户行           |                  |
| A 小人信息 ▼                                                      | * 开票营业收入:            | 请选择上年度开票营业收入 ▼                                                 | * 纳税金额:                                     | 清选择上年度纳税金额▼      | 使 术<br>Ai编助 高效匹配 |
|                                                               | * 企业是否盈利:            | 请选择是否盈利                                                        | * 是否有抵押物:                                   | 请选择是否有抵押物 ▼      |                  |
|                                                               | * 纳税等级:              | 请选择纳税等级                                                        | 当前贷款银行:                                     | 请选择              |                  |
|                                                               | * 手机号码:              | 189 807                                                        | * 真实姓名:                                     | 请输入真实姓名          |                  |
|                                                               | 1.德的需求捷支<br>2.融资信用平台 | 5后,为保证服务质量,我们会推荐多家会<br>会保护您的个人信息,仅有被派单的会乱<br><mark>发布</mark> 新 | 填写<br><sup>eff</sup> 提交<br><sup>gam</sup> a | 完毕,点击此处<br>。     |                  |

### 二、通过官方微信公众号进行注册、发布融资的操作方法。

(一)关注泰安市社会信用信息官方微信公众号"信用泰安",进入公众号后,点击中间栏目的"信易贷"--"企业注册"菜单用法定代表人或经办人手机号进行注册,填写相关信息后,注册完成。

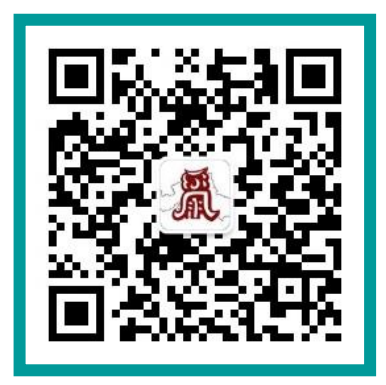

| く 539 信用泰安                                     | L                |
|------------------------------------------------|------------------|
| 信易贷<br>全国"信易贷"平台(泰安<br>银行融资授信过亿元               | 站)上半年 <b>9</b> 家 |
| 泰安市岱岳区大汶口镇车家洼<br>用积分助力"良田"归"粮田"                | 村:信              |
| 新泰市:实施安全领域分级分<br>构筑诚信安全体系                      | 文生监管             |
| 肥城市科学技术局开展"诚信约<br>治企"主题教育活动                    | 经营以德             |
| 肥城市行政审批服务局扎实推<br>进机关"工作                        | 进信用"             |
| 新泰市农商银行获泰安发用<br>人行泰安中心支行通报表                    | Z革委和             |
| 山东省召开信用信息共享平台<br>门户网站和"信易贷" <sup>了</sup> 首页    | ○ 信用<br>正        |
| 市场监管总局连发3 <sup>4企业注</sup><br>用为基础的市场监管+<br>我要融 |                  |
| ●信用公示 ■信易                                      | 贷    ■网站直连       |

| × 全国中小企业融资综合信用服务示范平台 ····        |                                |  |  |
|----------------------------------|--------------------------------|--|--|
| 创建                               | ▶ <b>─────</b> 2<br>账户    完成注册 |  |  |
| 企业名称                             | 请输入企业全称 输入企业全称                 |  |  |
| 工商注册所在<br>地                      | 山东省 泰安市 泰山区                    |  |  |
| 联系人姓名                            | 请输〉输入法人或财务负责人姓名                |  |  |
| 手机号                              | 请输〉输入法人或财务负责人电话                |  |  |
| 短信验证码                            | 请输入验证码 获取验证码                   |  |  |
| 密码                               | 密码包含大写字母、小写字母、数字、              |  |  |
| 确认密码                             | 请再次确认密码                        |  |  |
| 下一步<br>已有中 登录<br>填写完毕后,点击此处完成注册。 |                                |  |  |

## (二) 注册完毕后, 上传证件资料。

如需要发布融资需求,则用手机号登录完成证件扫描认证、上传授权文件(有融资需求的企业上传),即可发布融资需求。

| 20:08 ::!! 🗢 🖿           | × 企业认证_全国中小企业融资综 ···                           |
|--------------------------|------------------------------------------------|
| X 全国中小企业融资综合信用服务 ····    | < 企业认证                                         |
| く 我的                     | • 请输入正确的信息,以便审核通过 ×                            |
| 189****9807              | 经办人身份证           「」」」           请上传身份证头像页      |
| 账户管理   支付管理   修改密码       | 经办人姓名 请 <del>和</del> 、经办人姓名                    |
|                          | <b>经办人身份证号码</b> 请输入经办人身份证号码                    |
| 我的融资 我的企业 我的信用 我的积分 我的收薪 | 有效期限(止) 〇 长期 💿 固定                              |
|                          | <b>截止日期</b> 请选择经办人证件截止日期 Ⅲ                     |
| 我的融资                     | ☑ 经办人同法人                                       |
| 我的融资订单                   | 营业执照                                           |
| 我的消息                     |                                                |
| 通知消息                     | 请上传营业执照                                        |
| 即时消息                     | <b>企业全称</b> 请输入企业全称                            |
| 资料管理                     | 企业社会信用代码<br>(工商注册号) 请输入统一社会信用代码(18位)           |
| 资料下载 >                   | 所属地区 请选择企业所属地区 >                               |
|                          | <b>详细地址</b> 请准确填写,具体到门牌号                       |
| □□                       | 营业期限(止) 🛛 🔿 长期 🧿 固定                            |
| $\langle \rangle$        | <b>截止日期</b> 请选择营业执照截止日期 Ⅲ                      |
|                          | 授权书                                            |
|                          | 请上传授权书                                         |
|                          | ○」下载《全国中北今北西梁德本佐田昭名二兹亚公佐自<br>采集及信息查<br>加盖公章 后拍 |
|                          | ✓ 已阅读并同意《用户协议》                                 |
|                          | 立即认证点击认证                                       |

### (三)点击"加号",输入相关需求信息,提交后,发布完成。

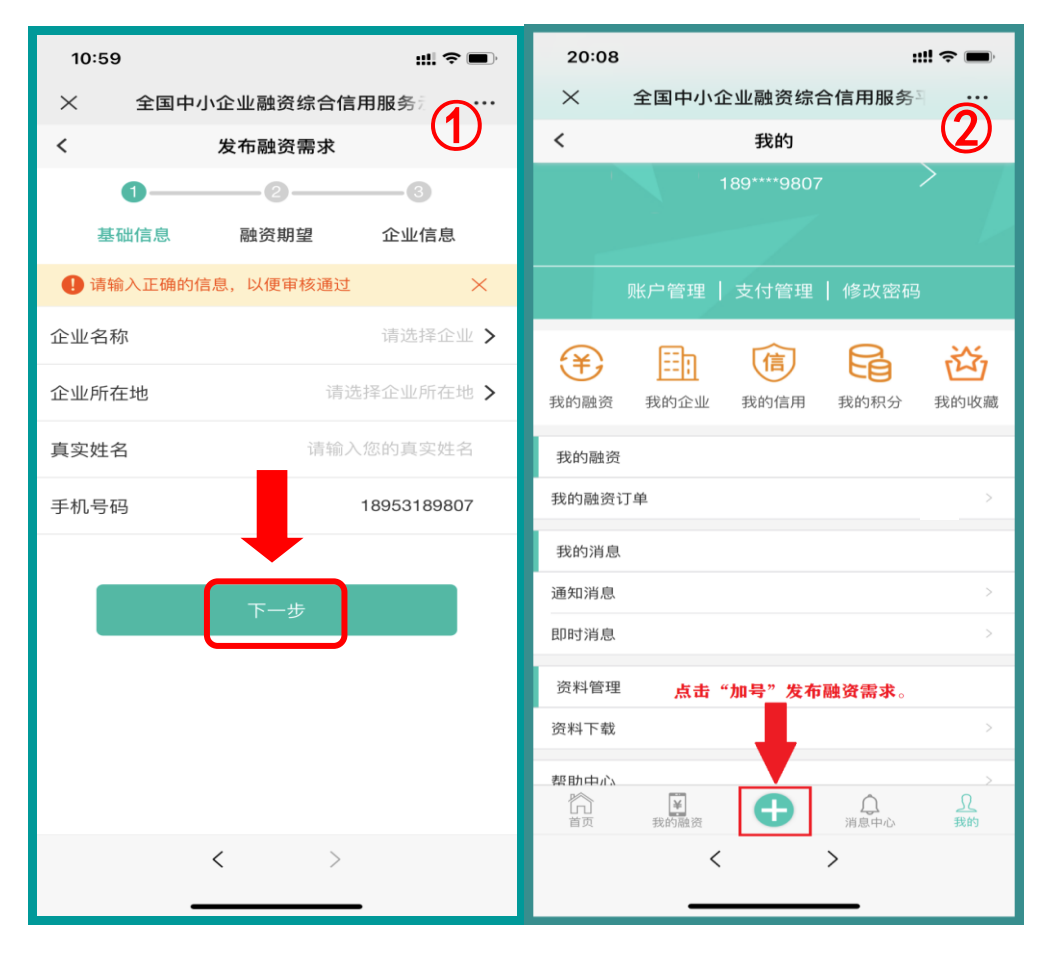

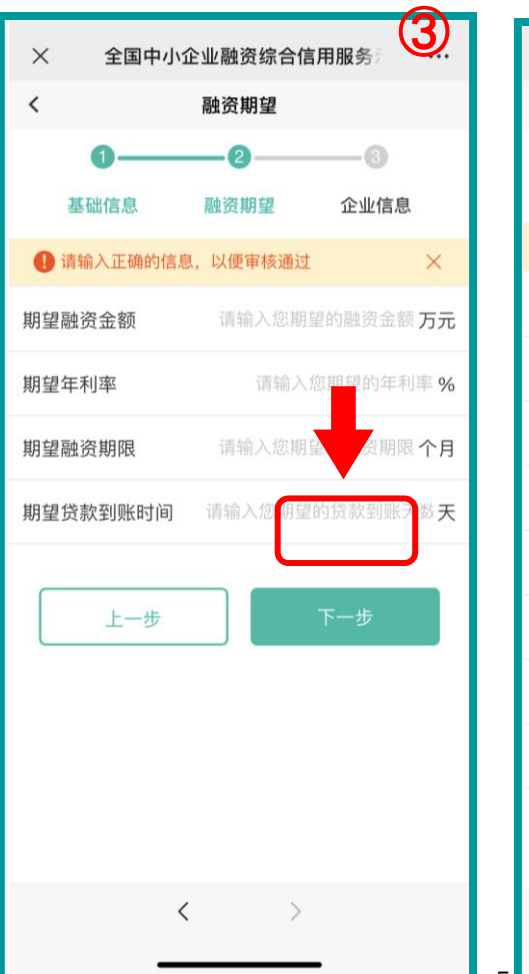

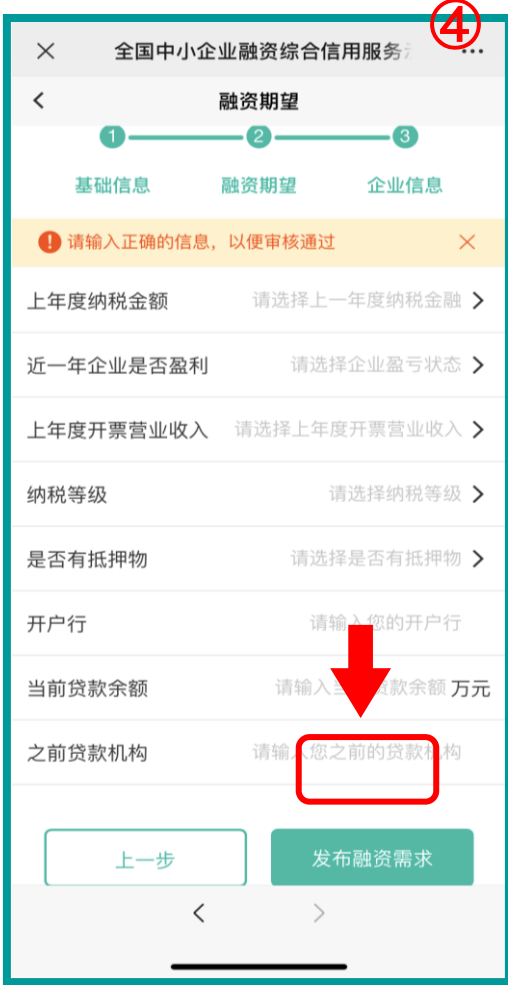